## 使用「龍騰出行APP」登錄龍騰卡

若有使用問題,請聯繫肯驛國際24小時客服專線+886-4-2206-8195

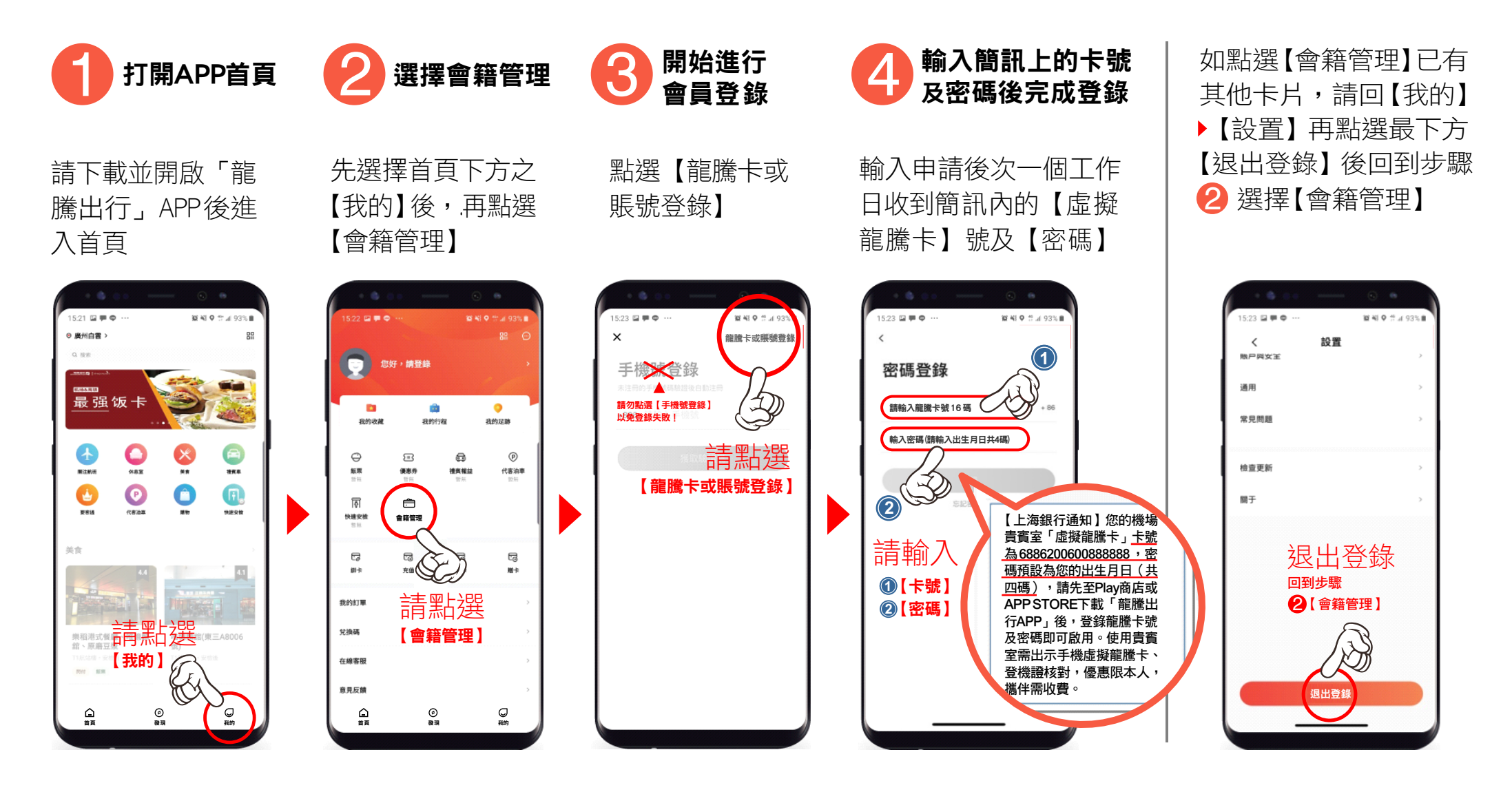

## 如何使用龍騰卡QR碼進入貴賓室 若有使用問題,請聯繫肯驛國際24小時客服專線+886-4-2206-8195

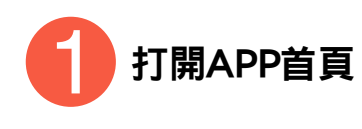

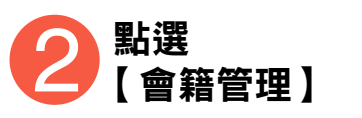

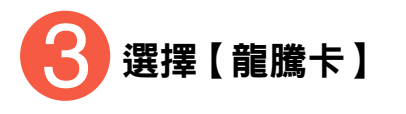

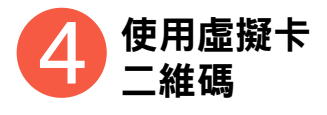

打開「龍騰出行」APP 進入首頁 ▶ 先點選 【我的】 選擇欲使用之龍騰卡 後,點擊【刷卡使用】 產出虛擬卡「二維碼」

出示「二維碼」給 貴賓室/餐廳接待 人員確認及掃描

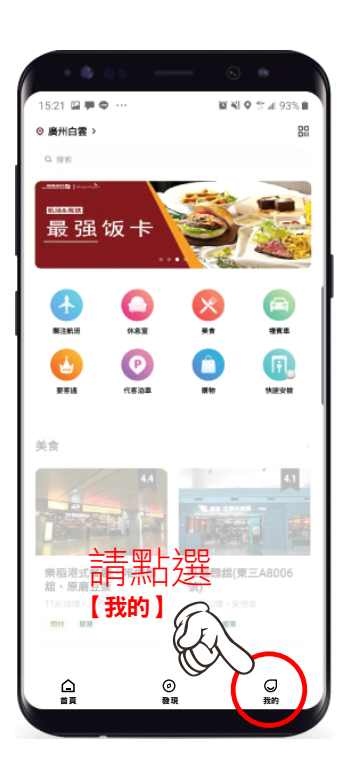

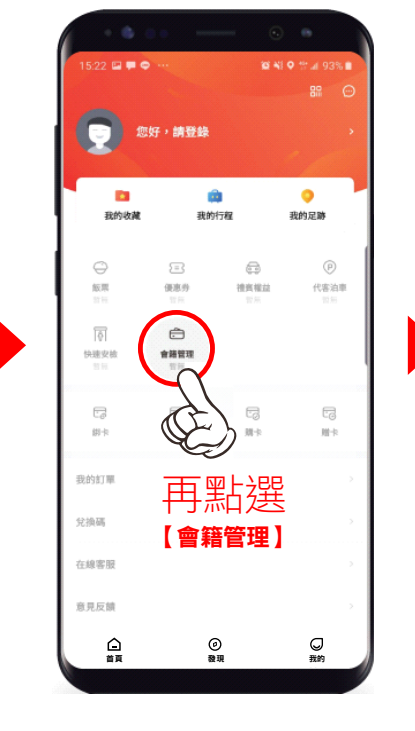

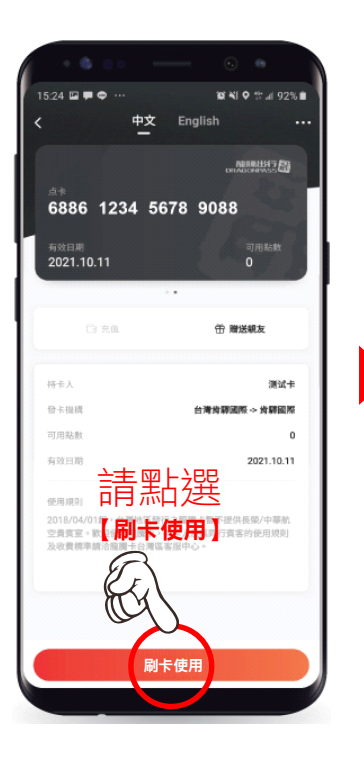

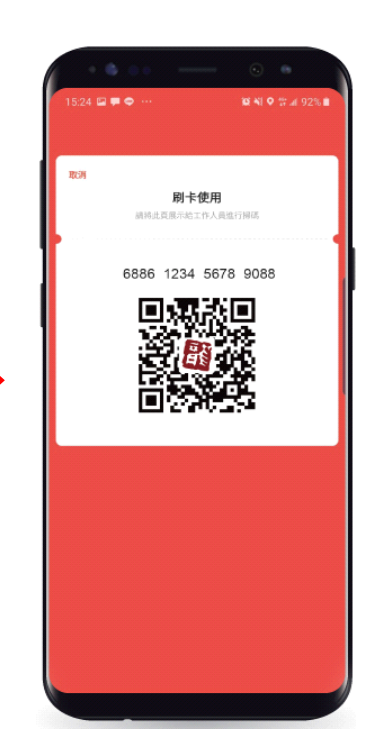